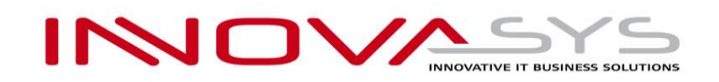

## ИНСТРУКЦИИ ЗА ПРЕМИНАВАНЕ КЪМ МОДУЛ "MONETA FISCAL /СУПТО/", ВЕРСИЯ 3.0.2, ЗА УПРАВЛЕНИЕ НА ПРОДАЖБИ В ТЪРГОВСКИ ОБЕКТ И ПРИВЕЖДАНЕ НА ДЕЙНОСТТА ИМ В СЪОТВЕТСТВИЕ С НОВИТЕ ИЗИСКВАНИЯ НА НАРЕДБА Н-18 ОТ 2006 Г.

#### 1. Необходими документи за ФУ/КА и СУПТО модул "MONETA FISCAL" Версия 3.0.2

Документите, които всеки търговец използващ СУПТО модул "MONETA FISCAL", следва да притежава и предостави при евентуална проверка от органите на приходната агенция, са следните:

- 1.1. Двустранно подписан Лицензионен Договор с фирма Иновасис ООД
- **1.2.** Документи Фактури, издадени от фирма Иновасис ООД, удостоверяващи, покупка на софтуерни продукти
- **1.3.** Договор с фирма Иновасис ООД, за актуално абонаментно обслужване и поддръжка на софтуерни продукти.
- **1.4.** Документ Фактура, издаден от фирма Иновасис ООД, удостоверяващ актуално абонаментно обслужване.
- 1.5. Допълнително споразумение (Анекс), към лицензионен договор, за преминаване към модул "MONETA FISCAL /СУПТО/" версия 3.0.2, включен под № 174 в публичния списък на разрешени за използване софтуери, за които е декларирано съответствие с изискванията по Наредба № Н-18 от 2006 г.
- 1.6. Сключен договор със сервизна организация за техническо обслужване и ремонт на ЕСФП
- 1.7. Свидетелство за въвеждане в експлоатация и регистрация на одобрено ЕСФП
- 1.8. Декларация към НАП в срок до 7 дни от инсталирането на СУПТО модул "Moneta Fiscal" Версия 3.0.2 лицата, които използват софтуер за управление на продажбите в търговски обект, са задължени да подават информация по електронен път с квалифициран електронен подпис, по реда на Данъчно-осигурителния процесуален кодекс, чрез електронна услуга в Портала за е-услуги на НАП, достъпен на интернет страницата на НАП, съгласно приложение № 32.

/В допълнителен файл с наименование "Указания за попълване на декларация по Приложение 32", ще намерите информация относно данните за попълване/

Съветваме фирмите, използващи СУПТО модул "MONETA FISCAL", да съхраняват копие от изброените по-горе документи, във всеки един обект на компанията.

#### 2. Допълнителни лицензи и цени

За да е възможна работата на СУПТО модул "MONETA FISCAL" Версия 3.0.2 и осъществяване на връзката с различните Фискални устройства /ФУ/, следва фирмата ползвател на СУПТО модул, да има закупен лиценз за "Периферни устройства".

Всяка компания, е необходимо да има инсталирани, толкова на брой модули "MONETA FISCAL", колкото броя ФП/КА има в компанията. Връзката между модул "MONETA FISCAL" и ФП/КА, се осъществява посредством лицензен ключ, обвързан с серийния номер на свързаното ФУ.

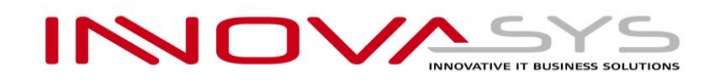

За клиентите с актуално абонаментно обслужване и закупен лиценз за "Периферни устройства", предоставените лицензи за модул "MONETA FISCAL", няма да бъдат таксувани.

За поддръжка и актуализации на СУПТО модул "MONETA FISCAL" Версия 3.0.2, фирмите трябва да заплащат годишен абонамент на стойност 15.00 EUR без ДДС, за всеки притежаван лиценз, описан в допълнителното споразумение от т.1.5.

### 3. Подготовка от страна на фирмите за свързване на ФУ/КА към СУПТО модул "Moneta Fiscal" Версия 3.0.2

#### 3.1. Стъпки за връзка между ФП/КА и компютър

3.1.1. Важно условие е ФП/КА да бъде свърза посредством кабел с компютър.

**3.1.2.** Необходимо е да се удостовери връзката между компютъра и ФП/КА чрез софтуера на производителя на ФУ. За съдействие клиентът може да се обърне към сервизната организация, с която има договор за техническо обслужване на ЕСФП.

**3.1.3.** Необходимо е фирмата, която поддържа ФП/КА, следва да предостави на търговеца информация за:

- COM PORT
- COM SPEED
- Код на оператор
- Парола на оператор

**3.1.4.** В случай, че ФП/КА ще бъде използван от повече от една работна станция е необходимо порт 8080 (подразбрания порт, на който работи модул Moneta Fiscal), да бъде разрешен във Firewall на **всички** работни станции. Това се налага, за да може останалите компютри в мрежата да създават документи за продажба или продажба по поръчка, за които се изисква генериране на УНП.

**3.1.5.** Необходимо е настройката на мрежата да бъде направена така, че компютъра, към който е свързан КА/ФП да е с IP адрес, който не се променя при рестарт на компютъра.

\* Забележка:

Модул "Moneta Fiscal" Версия 3.0.2 може да бъде инсталиран на компютри работещи с операционна система MS Windows 7 и по-нови версии. Модул "Moneta Fiscal" Версия 3.0.2 не е съвместим с операционна система MS Windows XP.

След подготовка и проверка на описаните по-горе изисквания, може да свалите и инсталирате приложението Moneta Fiscal 3.0.2 от следния адрес: http://public.innovasys-bg.com/SQLServerExpress\_x64.rar (64 битови Windows ) http://public.innovasys-bg.com/SQLServerExpress\_x86.rar (32 битови Windows )

Препоръчително е инсталацията да бъде направена от системният администратор на Вашата фирмата.

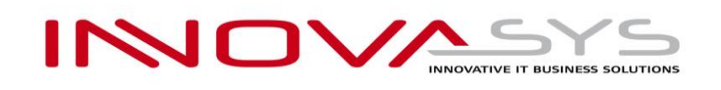

#### 3.2. Инструкции за инсталация и настройка на модул Moneta Fiscal 3.0.2

**3.2.1.** Във формата за настройки на модул **Moneta Fiscal 3.0.2**, има падащо меню с възможни опции за посочване на марката КА/ФП (всяка фирма трябва да посочи с какъв КА/ФП работи) – (фиг.1)

Разработени са връзки за устройства - ДАТЕКС КА (ДАТЕКС КАСОВ АПАРАТ); ДАТЕКС ФП (ДАТЕКС ДИСКАЛЕН ПРИНТЕР); ДЕЙЗИ ; ЕЛТРЕЙД и ТРЕМОЛ

| Moneta Fiscal 3.0.2           | ×                              |
|-------------------------------|--------------------------------|
| Основни Команди към ФП        |                                |
| Настройки на фискален принтер | Настройки на принт. сървър     |
| Ел Трейд 🗸 🗸                  | HTTP Port Start                |
| COM Port V                    | Парола                         |
| COM Speed 115200 V            | Стартирай с Windows            |
|                               | DataBase                       |
| Test Connection               | Сървър 🗸                       |
| Статус :                      | База данни 🗸                   |
| Сериен No :                   | Windows authorization CTaTVC : |
| Фиск. памет :                 | Parana furna a                 |
| Дата на ФП :                  | Test DB                        |
| Оператор                      | Парола                         |
| Парола                        | Запис Отказ                    |

#### 3.2.2. Настройка на СОМ PORT И СОМ SPEED, код на оператор и парола за връзка с ФУ

Тази информация се въвежда от клиента спрямо предоставените от фирмата, поддържаща ФУ данни, описани в т.2.1.3

3.2.3. След попълване на данните, се прави проверка на връзката с КА/ФП чрез бутона "Test Connection"

3.2.4. При успешна връзка с ФУ – статуса се променя на "ОК" и се визуализира следната информация, прочетена от ФУ:

- СЕРИЕН НОМЕР на КА/ФП
- ФИСКАЛНА ПАМЕТ на КА/ФП
- ДАТА НА ФП дата на последно издадения КАСОВ БОН от КА/ФП

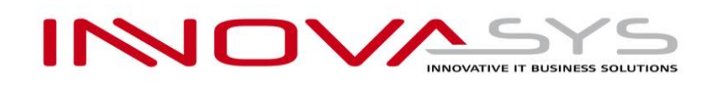

| Monet   | ta Fisca      | 13.0.2    |         |                 |                  | ×              |
|---------|---------------|-----------|---------|-----------------|------------------|----------------|
| Основни | Коман,        | ди към ФП |         |                 |                  |                |
| Настрой | іки на ф      | искален п | ринтер  | Настройки на пр | инт. сървър      |                |
| Ел Тре  | ейд           |           | $\sim$  | HTTP Port       | 8080             | Stop           |
| сом г   | Port          | 5         | ~       | Парола          |                  | Stop           |
| COM     | Sneed         | 115200    | $\sim$  | DataBase        |                  |                |
| -       | Speed         | nnaction  |         | Сървър          | 192.168.12.3\S08 | ~              |
|         | est Co        | nnection  |         | База данни      | MonetaPOS        | $\sim$         |
| Стату   | c : <b>OK</b> |           |         | Windows auth    | orization 🗌 Стат | ус : <b>ОК</b> |
| Серие   | ен No :       | ED33879   | 95      | Потребите       | n sa             | Test DD        |
| Фиск.   | памет         | : 44338   | 795     |                 |                  | Connection     |
| Дата    | на ФП         | : 2019-0  | 7-24 16 | Парола          | •••••            | connection     |
| Опера   | атор          | 1         |         |                 |                  |                |
| Парол   | ıa            | 1         |         | Запис           | Отказ            |                |
|         |               |           |         |                 |                  |                |

#### 3.2.5. При съобщение, че няма връзка между КА/ФП с компютъра:

- Проверете, дали COM PORT И COM SPEED са същите като предоставените от сервизната организация.
- Проверете дали настройките за скорост на COM PORT са коректно настроени в Device manager на MS Windows.

| 🚠 Device Manager                      | - | ×           |
|---------------------------------------|---|-------------|
| File Action View Help                 |   |             |
| ⇐ ➡   ☶   📴   📱 🗊   🖳                 |   |             |
| 🗸 🗄 Support01                         |   |             |
| > 🐗 Audio inputs and outputs          |   |             |
| > 💻 Computer                          |   |             |
| > 👝 Disk drives                       |   |             |
| > 🥃 Display adapters                  |   |             |
| > 🙀 Human Interface Devices           |   |             |
| > 📲 IDE ATA/ATAPI controllers         |   |             |
| > 🚠 Imaging devices                   |   |             |
| > 🛄 Keyboards                         |   |             |
| > 🕘 Mice and other pointing devices   |   |             |
| > 🛄 Monitors 📕                        |   |             |
| > 🛃 Network addoters                  |   |             |
| V 📮 Ports (COM & LPT)                 |   |             |
| AT91 USB to Serial Converter (COM5)   |   |             |
| Communications Port (COM1)            |   |             |
| Communications Port (COM2)            |   |             |
| ECP Printer Port (LPT1)               |   |             |
| > Print queues                        |   |             |
| > Processors                          |   |             |
| > E Sensors                           |   |             |
| Software devices                      |   |             |
| > 💵 Sound, video and game controllers |   |             |
| > Storage controllers                 |   |             |
| > En System devices                   |   |             |
| > 🛡 Universal Serial Bus controllers  |   |             |
|                                       |   | <i>t</i>    |
|                                       |   | $- \varphi$ |

- Проверете дали е направена настройка на КА/ФП за връзка с РС.

#### 3.2.6. Настройка на Принт. сървър

- НТТР порт (8080 по подразбиране) чрез този порт се осъществява връзка между модул Moneta Fiscal и приложение Moneta Client.
- Парола (по подразбиране е без парола) комуникацията между модул Moneta Fiscal и приложение Moneta Client може да бъде защитена с парола.

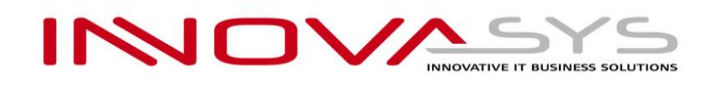

#### 3.2.7. Настройки за DATABASE

- Сървър Адрес и има на инстанция на сървъра за базата данни, която се ползва от Moneta Fiscal. По подразбиране е ".\MONETAFISCALDB"
- База данни Име на базата данни, която се ползва от модул Moneta Fiscal. По подразбиране е "MonetaPOS".

#### 3.2.8. След въвеждане на всички настройки, промените се запаметяват чрез бутон "Запис"

#### \* Забележка:

Описаните по-горе настройки се правят преди актуализиране на версията на Бизнес Система Монета за работа с модул "Moneta Flscal 3.0.2".

#### 4. Актуализиране (ъпдейт) на Бизнес Система Монета за работа с модул "Moneta Fiscal"

Актуализиране на Бизнес Система Монета, се извършва посредством изготвен график от фирма Иновасис ООД. За включване в графика за актуализации е необходимо да сте изпълнили условията, описани в т.1 и т.2 и да се подали заявка за актуализация през клиентския портал на Иновасис ООД на адрес: <u>http://clients.innovasys-bg.com/</u>

#### \* Забележка:

Към клиенти без актуален договор за Абонаментно обслужване, нямаме ангажимент за ъпдейт и качване на СУПТО модул "MONETA FISCAL" Версия 3.0.2

#### 5. Настройки в Бизнес Система Монета, след направена актуализация.

#### 5.1. Настройка на връзка между Moneta Client и модул Moneta Fiscal 3.0.2.

Влиза се в меню Настройки, под меню "Настройки", секция (таб) Периферия

| 🖸 ИНОВА | АСИС ООД (v3.0.2) |     | •       |                 |             |            |                |               |             |          |          |
|---------|-------------------|-----|---------|-----------------|-------------|------------|----------------|---------------|-------------|----------|----------|
| Файл Ре | едакция Изглед    | Had | тройки  | Инструменти     | Прозорец    | Помощ      |                |               |             |          |          |
|         |                   | ×   | Настрой | іки 🕂           |             | 🖉 Отказ    |                |               | 2↓ Сортирай | Начален  | Последен |
| Печат   | Destaan           |     | Изпълня | яване на скрипт | пази        | изтрий     | Филтър и       | Покажи        |             |          | <u> </u> |
| -       | преглед           |     | Тестван | е на форми      | +           | Преизчисли | T BD CENE<br>▼ | Всички        | Опресняване | Предишен | Следващ  |
| 1       | Печат и редакци   | я   |         | : o             | перации с д | анни       | Фи             | лтриране и по | дредба      | : Нав    | игация   |
|         |                   |     |         |                 |             |            |                |               |             |          |          |

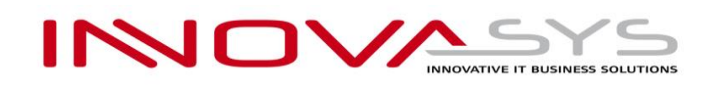

| 🛛 Настройки 🛛 🕕                                                                                |                       |
|------------------------------------------------------------------------------------------------|-----------------------|
| Връзка Форми Периферия Export еФ                                                               | актури                |
| Текстов печат                                                                                  | ~                     |
| Фискален принтер<br>IP адрес<br>HTTP port 8080                                                 | Гест връзка<br>Отчети |
| Печати дубликат<br>Баркод черец<br>Начален символ на баркод четеца:<br>Цифри за теглови баркод |                       |
| Изберете принтер.                                                                              | ~                     |
| Софтуер за смесване на боя                                                                     | ~ _                   |
|                                                                                                | Ок Изход Помощ Ф      |

- IP адрес: въвежда се IP на компютъра, на който е инсталирано приложението "Moneta Fiscal 3.0.2". В случаите когато модул "Moneta Fiscal" е инсталиран на компютъра, на който се прави настройката за връзка – адреса, който се въвежда е 127.0.0.1
- НТТР порт: въвежда се порта, на който е настроен да работи модул "Moneta Fiscal 3.0.2" (по подразбиране порта е 8080)
- Парола: Въвежда се същата парола за връзка с модул "Moneta Fiscal 3.0.2", която е въведена в настройките на модула, както е описано в т.2.2.6.

# Проверка на връзката между Moneta Client и модул Moneta Fiscal се извършва чрез бутон "Тест връзка".

#### 5.2. Настройки в Moneta Client, след актуализация към НАРЕДБА Н-18

#### 5.2.1. Настройка на Парични средства (фиг.6)

В модул "Финанси и Счетоводство", меню "Парични сметки", се визуализират всички Парични средства в компанията. Парични средства, които са свързани с методи на плащане CASH / B Брой, CARD / C Kapma и CASH NAL / Наложен платеж, следва да бъдат настроени, през картата на паричното средство (фиг.6)

- От падащото меню "Печат на фискален бон" трябва да се избере опцията "Печат на фискален бон"
- Избира се подразбран метод на плащане, според вида на паричното средство.

| Меню Ф                           |                                                         | Парични сметки |
|----------------------------------|---------------------------------------------------------|----------------|
| 💱 Продажби<br>🌮 Доставки         | Общи данни за връзка                                    |                |
| 🚽 Склад                          | Парична сметка                                          |                |
| 률 Финанси и счетоводство         | Код САSH Салдо за обект 417.21                          |                |
| Сметкоплан                       | Име ДНЕВНА КАСА Салдо за компани 417.21                 |                |
| Счетоволен журнал                | Име 2 ДНЕВНА КАСА Салдо(LCY) 417.21                     |                |
| Трансфер на пари между каси      | IBAN Счет. с-ка пар. с 50100 –                          |                |
| Бюджети<br>Глобална аналитичност | Банков код №                                            |                |
| > 🥁 Документи                    | Печат на фиск. бон Печат на фискален бон У Валута ВGN - |                |
| > 🤤 Лизинг<br>> 📄 Настройки      | одразбран мето САSH Проверка за налиНа ниво обект 🗸     |                |
| > 🧎 История                      | Блокиран                                                |                |
| > 🧮 Справки                      |                                                         |                |
|                                  |                                                         |                |

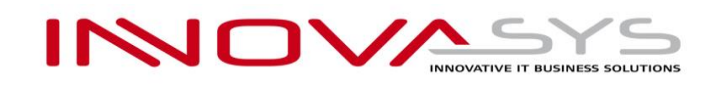

#### 5.2.2. Настройка на Методи на плащане (фиг. 7)

В модул "Продажби", папка "Номенклатури" и меню "Методи на плащане", се визуализират всички създадени методи на плащане в компанията. В зависимост от настройката/избраната опция, в колона "Вид плащане фиск. бон", такъв ще е метода на плащане, който се изпраща към ФУ при печатане на ФБ.

| -<br>Лайл Редакция Изглед Настройки Инструменти                                                                                                    | Прозорец Помош                                    |                                                                                      |                                              |                     |                                       |                               |                     |          |
|----------------------------------------------------------------------------------------------------|---------------------------------------------------|--------------------------------------------------------------------------------------|----------------------------------------------|---------------------|---------------------------------------|-------------------------------|---------------------|----------|
| Печат Преглед Колкурай<br>Преглед Колкурай<br>Преглед Колкурай<br>Нов<br>Печат и редекция                                                                                                    | Запази<br>• Преиз<br>Операции с данни             | аз<br>ий<br>търсене<br>Филтри Покажа<br>Всички<br>Филтриране                         | 2 ↓ Сортир:<br>и<br>Опресняван<br>и подредба | ай Манале<br>Предиш | н Последен<br>ен Спедващ<br>Навигация |                               |                     |          |
| Летоди на плащане - BANK                                                                                                    |                                                   |                                                                                      |                                              |                     |                                       |                               |                     |          |
| еню џ                                                                                                    |                                                   |                                                                                      |                                              |                     |                                       |                               |                     |          |
| ценова листа<br>Азансова плащания<br>Оферта<br>Поръчки от клиенти<br>Продажби<br>Крадитно известие<br>Дебитно известие                                                                                                    |                                                   |                                                                                      |                                              |                     |                                       |                               |                     |          |
| Плащания продажби                                                                                                    | Методи на 1                                       | RANK                                                                                 |                                              |                     |                                       |                               |                     | x        |
| Продажов по поръчка<br>Своболна фактура продажби                                                                                                    | меюдина                                           | magine on a                                                                          |                                              | Mar                 |                                       |                               |                     |          |
| Свободно КИ продажба                                                                                                    |                                                   |                                                                                      |                                              | мет                 | оди на плащане                        |                               |                     |          |
|                                                                                                    |                                                   | Описание                                                                             | Журнал п                                     | Журнал пл           | Вид плащане фиск. бон                 | Използвай парично ср. от док. | . FCODE Nº Миксиран |          |
| Предложение за изписване по пор. прод.                                                                                                    | код                                               |                                                                                      |                                              |                     |                                       |                               |                     |          |
| Предложение за изписване по пор. прод.<br>Гаранционни карти                                                                                                    | код<br>BANK                                       | С ПЛАТЕЖНО НАРЕЖДАНЕ                                                                 |                                              |                     | 0                                     |                               | 42                  |          |
| Предложение за изписване по пор. прод.<br>Гаранционни карти<br>Изпращане на е-фактура                                                                                                    | BANK<br>CARD                                      | С ПЛАТЕЖНО НАРЕЖДАНЕ<br>Плащане с карта                                              | CASH_PAY                                     | CREC                | Скарта                                |                               | 42                  |          |
| <ul> <li>Предложение за изписване по пор. прод.</li> <li>Гаранционни карти</li> <li>Изпращане на е-фактура</li> <li>Моненлатури</li> <li>Контоагенти</li> </ul>                                                                                                    | CARD<br>CASH                                      | С ПЛАТЕЖНО НАРЕЖДАНЕ<br>Плащане с карта<br>Плащане в брой                            | CASH_PAY<br>CASH_PAY                         | CREC<br>CREC        | С карта<br>В брой                     |                               | 42<br>10            |          |
| Поредложение за изликазне по пор. прод.<br>Гаранционни карти<br>Изпращен на «фактура<br>Контратенти<br>Отстълки - Продажби<br>Ценови групи контрагенти<br>Групи отстълки за контрагенти<br>Услови на плащане<br>Подвидове документи<br>Методи на плащане<br>Пакети<br>Търговаци                                                                                                    | KQA<br>CARD<br>CARD<br>CASH<br>CASH DEF           | С ПЛАТЕЖНО НАРЕЖДАНЕ<br>Плащане с карта<br>Плашане брой<br>Отложено плащане в брой   | CASH_PAY<br>CASH_PAY                         | CREC                | Скарта<br>В брой<br>С наложен платеж  |                               |                     | ~        |
| Поредложение за изликоване по пор. прод.<br>Гаранционни карти<br>Изпращане на ефактура<br>Контратенти<br>Оконтратенти<br>Оконтратенти<br>Цении - Продажби<br>Ценови групи контратенти<br>Ругии контратенти<br>Суссови и лапацане<br>Подвидове долученти<br>Методи на плащане<br>Пакети<br>Търговци<br>Търговци<br>Стория                                                                                                    | CARD<br>CARD<br>CASH<br>CASH DEF                  | С ПЛАТЕЖНО НАРЕЖДАНЕ<br>Плащане с карта<br>Плащане в брой<br>Отложено плащане в брой | CASH_PAY<br>CASH_PAY                         | CREC                | Скарта<br>В брой<br>С наложен платеж  |                               | 42                  | ν        |
| Предложение за изликазне по пор. прод.<br>Пранционни карти<br>Ипрацане на ефактура<br>Ипрацане на ефактура<br>Контрагенти<br>Отстълки - Продажби<br>Ценов и Гродажби<br>Ценов и продажби<br>Ценов и подадене<br>Роупи отстълки за контрагенти<br>Роупи отстълки за контрагенти<br>Роупи отстълки за контраге | KQA<br>ARK<br>CARD<br>CASH<br>CASH<br>CASH<br>DEF | С ГЛАТЕНИО НАРЕЖДАНЕ<br>Плащане с карта<br>Плащане в бой<br>Отложено плащане в брой  | CASH_PAY<br>CASH_PAY                         | CREC<br>CREC        | Скарта<br>В брой<br>С наложен платех  |                               | 42                  | v<br>ou  |
| Порадложение за изликазне по пор. прод.<br>Гарационни карти     Клупадане на е-фактура     Клупадане на е-фактура     Клупадане на е-фактура     Отстълки - Пораджби     Ценови групи контрагенти     Турпи отстълки за хонтрагенти     Ценови групи контрагенти     Подандове долученти     Мотоди на плащане     Пакети     Търговци - Комислонна     Кстория     Настройки     Кумери     Клупери     Справки                                                                                                    | KQAWK<br>CARD<br>CASH DEF                         | С ГЛАТЕННО НАРЕЖДАНЕ<br>Плащане с карта<br>Плащане в брой<br>Отложено плащане в брой | CASH_PAY<br>CASH_PAY                         | CREC CREC           | Скарта<br>В брой<br>С наложен платех  |                               | 42                  | с.<br>ФЩ |

# 6. Настройка на работи места, които се свързват към модул Moneta Fiscal, инсталиран на друг компютър в локалната мрежа.

След актуализация на "Бизнес Система Монета" и настроен СУПТО модул "MONETA FISCAL" Версия 3.0.2, на клиентските работни места, трябва да се настрои връзка към модул "MONETA FISCAL" <u>за всяко</u> <u>работно място</u>, което ще което ще създава и/или осчетоводява документи за продажба. Това се налага поради изискване в Наредба Н-18 за генериране на УНП за всеки документ за продажба.

Ако фирмата ползвател на СУПТО модул Moneta Fiscal, няма възможност самостоятелно да настрои връзката между модула, ФУ и работните места с Moneta Client, може да подаде заявка към нас за извършване на необходимите настройки, което е предмет на допълнителна оферта.

6.1. Настройка на връзка на отдалечено работно място с Moneta Client към модул "Moneta Fiscal" Влиза се в меню Настройки, под меню "Настройки", секция (таб) Периферия

| 💟 ИНОВ/ | АСИС ООД (v3.0.2) |           |                 |               |            |                     |               |             |          |          |
|---------|-------------------|-----------|-----------------|---------------|------------|---------------------|---------------|-------------|----------|----------|
| Файл Ре | едакция Изглед    | Настройки | Инструменти     | Прозорец      | Помощ      |                     |               |             |          |          |
|         |                   | 🔀 Настро  | йки 🔸           |               | 🖉 Отказ    | 1                   |               | 2↓ Сортирай | Начален  | Последен |
| Печат   | Преглед           | Изпълн    | яване на скрипт | пази          | изтрий     | Филтър и<br>Търсене | Покажи        |             |          | Casara   |
|         |                   | Тества    | не на форми     | Ŧ             | Преизчисли |                     | ВСИЧКИ        | Опресняване | Предишен | Следващ  |
| 8       | Печат и редакц    | ия        | _: C            | )перации с да | анни       | : Фи                | лтриране и по | дредба      | : Нав    | игация   |
|         |                   |           |                 |               |            |                     |               |             |          |          |

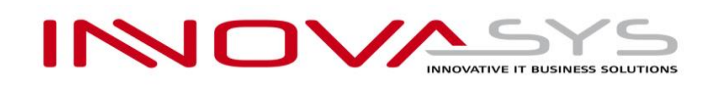

| Настройки                | •                       |           |       |       |     |
|--------------------------|-------------------------|-----------|-------|-------|-----|
| Връзка Форми             | Периферия Export ed     | Фактури   |       |       |     |
| Текстов печат —          | интер за текстов печат. |           |       | ~     |     |
| Фискален принтер         |                         |           |       |       |     |
| IP адрес<br>HTTP port    | 8080                    | Отчети    |       |       |     |
| Парола<br>Печати ду      | бликат                  |           |       |       |     |
| Баркод черец — Начален с | имвол на баркод четеца: |           |       |       |     |
| Печат на етикет –        | принтер.                |           |       |       |     |
| Софтуер за смесва        | не на боя               |           |       |       |     |
| Софтуер з                | а смесване на бои       | Настройки |       | ~     |     |
|                          |                         |           |       |       |     |
|                          |                         | Ok        | Изход | Помощ | Φuz |

- IP адрес: въвежда се <u>локалният IP адрес</u> на компютъра, на който е инсталирано приложението "Moneta Fiscal 3.0.2". Обикновено адреса е във формат 192.168.xxx.xxx
- НТТР порт: въвежда се порта, на който е настроен да работи модул "Moneta Fiscal 3.0.2" (по подразбиране порта е 8080)
- Парола: Въвежда се същата парола за връзка с модул "Moneta Fiscal 3.0.2", която е въведена в настройките на модула, както е описано в т.2.2.6.

#### 7. Ръководство за работа с модул "MONETA FISCAL /СУПТО/"

След актуализация на "Бизнес Система Монета" и настроен СУПТО модул "Moneta Fiscal 3.0.2", ще получите файл, с наименование "Ръководство за работа с модул "MONETA FISCAL /СУПТО/".pdf". В него ще намерите подробно ръководство с визуализации и описание за начина на работа със СУПТО модул "Moneta Fiscal 3.0.2"

Следва всички служители, използващи СУПТО модул "Moneta Fiscal 3.0.2", да бъдат запознати с това ръководство.